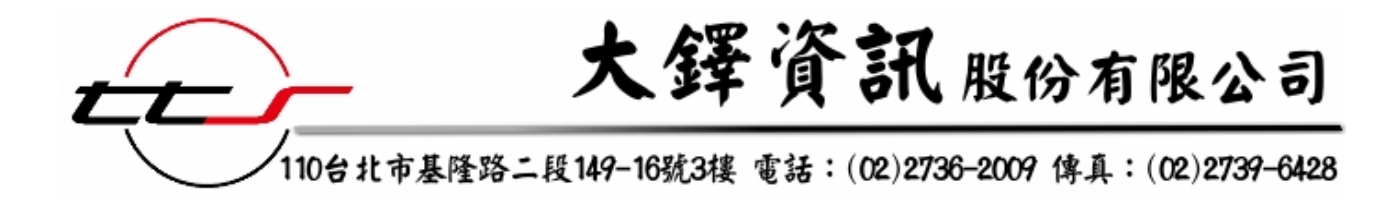

# 遠景繁體中文電子書 使用說明

民國 99 年 11 月

# 《遠景繁體中文電子書使用說明》目錄

| — `      | 系統頁面介紹 | . 1 |
|----------|--------|-----|
| <u> </u> | 簡易查詢   | .4  |
| <u> </u> | 進階查詢   | .5  |
| 四、       | 分類瀏覽   | .7  |
| 五、       | 閱讀全文   | 13  |

# 一、 系統頁面介紹

1、進入系統。

|                  |   |           |                     |                          | 🥐 簡易查詢 🛛 👋 進階查詢         | 卷 🐣 | 類瀏覽  |
|------------------|---|-----------|---------------------|--------------------------|-------------------------|-----|------|
| 😂 圖書分類           | Ũ | 共 257 筆,目 | 前爲:第 1 頁 每頁顯示 5 💌 筆 |                          |                         |     |      |
| 總類               |   |           |                     | 1 2 3 4 5 6 7 8 9 10▶₩   | ● 下一頁                   |     |      |
| 社會科學類            | 序 | 書影        | 題名                  | 作者                       | 出版項                     | 版本  | 調問   |
| 世界史地,傳記<br>文學,語文 | 1 |           | 一元五角車票官司            | 尤英夫著                     | 臺北市: 遠景, 民84            | 初版  | Q    |
| 委机通              | 2 |           | 一位年輕藝術家的畫像:遠景精選版    | 喬伊斯著,黎登鑫。文彬譯             | 臺北市: 遠景, <b>吳</b> 69    | 初版  | (ja  |
|                  | 3 |           | 一縷禪:潘郁琦詩集           | 潘郁琦作                     | 台北縣中和市: 遠景出版, 2007[民96] | 初版  | (j)  |
| •                | 4 |           | 人生五顧                | 馬克吐溫著;程錦秀譯               | 臺北市: 遠景; 吳65            | 初版  | (ji) |
|                  | 5 | 人多發客      | 人多勢寡                | 林行止著                     | 臺北市: 遠景, 1996[民85]      | 初版  | (ja  |
|                  |   |           |                     | 1 2 3 4 5 6 7 8 9 10 1 1 |                         |     |      |

# 2、點選 < 箭頭,將圖書分類欄隱藏。

|                  |          |            |                   |                        | 🌞 簡易查詢 🛛 👋 進階查詢         | 🐞 ታ | 類瀏覽        |
|------------------|----------|------------|-------------------|------------------------|-------------------------|-----|------------|
| ◆ 創業分類           | <b>D</b> | 共 257 筆・目i | 前爲:第1頁 每頁顯示 5 💙 筆 |                        |                         |     |            |
| 總類               |          |            |                   | 1 2 3 4 5 6 7 8 9 10▸় | 夏一不・                    |     |            |
| 社會科學類            | 序        | 書影         | 題名                | 作者                     | 出版項                     | 版本  | 調問         |
| 世界史地,傳記<br>文學,語文 | 1        |            | 一元五角車票官司          | 尤英夫著                   | 臺北市: 遠景, 民84            | 初版  | (jj        |
| <b>基</b> 初類      | 2        |            | 一位年輕藝術家的畫像: 遠景精選版 | 裔伊斯著; 黎登鑫:文彬譯          | 臺北市: 達景, 民69            | 初版  | (ja        |
|                  | 3        |            | 一縷禪:潘郁琦詩集         | 潘郁琦作                   | 台北縣中和市: 達景出版, 2007[民96] | 初版  | <u>(ja</u> |
| •                | 4        |            | 人生五願              | 馬克吐溫著,程錦秀譯             | 臺北市: 遠景, 民65            | 初版  | <b>(</b> ) |
|                  | 5        | 人多發露 一部時間  | 人多勢寡              | 林行止著                   | 臺北市: 遠景, 1996[民85]      | 初版  | (ja        |

3、放大資料庫顯示頁面,詳細瀏覽。

|           | The is                                                                                                    | と 泉 繁體中文電子書      |                        | ☆ 登出系統                  |
|-----------|----------------------------------------------------------------------------------------------------|------------------|------------------------|-------------------------|
|           |                                                                                                    |                  |                        | 🥐 簡易查詢                  |
| <b>()</b> | 共 257 筆,目前貨                                                                                                    | §:第1頁 每頁顯示 5 ▼筆  |                        |                         |
|           |                                                                                                    |                  | 1 2 3 4 5 6 7 8 9 10▶₩ | ◆ 下一頁                   |
| 序         | 書影                                                                                                    | 題名               | 作者                     | 出版項                     |
| 1         |                                                                                                    | 一元五角車票官司         | 尤英夫著                   | 臺北市: 遠景, 民84            |
| 2         | A statistical and the statistical and the stat | 一位年輕藝術家的畫像:達景精選版 | 喬伊斯著; 黎登鑫,文彬譯          | 臺北市: 遠景, 民69            |
| 3         |                                                                                                    | 一縷禪:潘郁琦詩集        | 潘郁琦作                   | 台北縣中和市: 遠景出版, 2007[民96] |
| 4         | A Marine Marine                                                                                                    | 人生五願             | 馬克吐溫著;程錦秀譯             | 臺北市: 遠景, 民65            |
| 5         |                                                                                                    | 人多勢寡             | 林行止著                   | 臺北市: 遠景, 1996[民86]      |
|           |                                                                                                    |                  | 1 2 3 4 5 6 7 8 9 10⊧₩ | ्वन्त •                 |

4、若要恢覆原畫面,點回左處▶箭頭即可。

| t 257 筆,目前為                                                                                                    | :第1頁 每頁顯示 5 💙 筆  |                                                                                                    |                                                                                                |
|----------------------------------------------------------------------------------------------------|------------------|----------------------------------------------------------------------------------------------------|------------------------------------------------------------------------------------------------|
|                                                                                                    |                  | <b>1</b> 2 3 4 5 6 7 8 9 10►₩                                                                                                    | • 下一頁                                                                                          |
| 書影                                                                                                    | 題名               | 作者                                                                                                    | 出版項                                                                                            |
|                                                                                                    | 一元五角車票官司         | 尤英夫著                                                                                                    | 臺北市: 遠景, 民                                                                                     |
| Antiparties and a second second secon | 一位年輕藝術家的畫像:遠景精選版 | 喬伊斯著;黎登鑫:文彬譯                                                                                                    | 臺北市: 速景, 民                                                                                     |
|                                                                                                    | 一縷禪:潘郁琦詩集        | 潘郁琦作                                                                                                    | 台北縣中和市: 遠                                                                                      |
|                                                                                                    | 人生五願             | 馬克吐温著:程錦秀譯                                                                                                    | 臺北市: 遠景, 民                                                                                     |
|                                                                                                    | 人多勢寡             | 林行止著                                                                                                    | 臺北市: 遠景, 199                                                                                   |
|                                                                                                    |                  | 書影     題名       「一元五角車票官司       「一位年輕藝術家的畫像: 遠景精選版       「一位年輕藝術家的畫像: 遠景精選版       「一位年輕藝術家的畫像: 遠景精選版       「一次至輕藝術家的畫像: 遠景精選版       「一次一次一一次一回       「「」」」」」       「「」」」」」       「「」」」」」       「「」」」」       「「」」」」       「「」」」       「「」」」       「「」」」」       「「」」」」       「「」」」       「「」」」」       「「」」」       「「」」」」       「「」」」」       「」」」」       「」」」」       「」」」」       「」」」」       「」」」       「」」」       「」」」       「」」」       「」」」       「」」」       「」」」       「」」」       「」」」       「」」」       「」」」       「」」」       「」」」       「」」」       「」」」       「」」」       「」」」       「」」」       「」」       「」」       「」」」       「」」」       「」」」       「」」」       「」」」       「」」」       「」」」       「」」       「」」       「」」       「」」       「」」       「」」       「」」 | 書影       題名       作者         「二五角車票官司       尤英夫著         「二二二二二二二二二二二二二二二二二二二二二二二二二二二二二二二二二二二二 |

5、欲將畫面顯示筆數增加或減少,可從下拉式選單中選取,以方便瀏覽。

|   | 共 257 筆 <b>・</b> 目前                                                                                                    | 前爲:第1頁 每頁 與示 5 ▼筆<br>5<br>10<br>15 | 2 3 4 5 6 7 8 9 10⊧⊮   | ● 〒一頁 ●                 |    |            |
|---|----------------------------------------------------------------------------------------------------|------------------------------------|------------------------|-------------------------|----|------------|
| 序 | 書影                                                                                                    | 題名 20                              | 作者                     | 出版項                     | 版本 | 調問         |
| 1 |                                                                                                    | 一元五角車票官司                           | 尤英夫著                   | 臺北市: 遠景, 民84            | 初版 | ( <u>p</u> |
| 2 | -effection, 45<br>we we<br>we we<br>we we<br>we we<br>we we<br>we we<br>we we<br>we we<br>we we<br>we we<br>we we<br>we we<br>we<br>we<br>we<br>we<br>we<br>we<br>we<br>we<br>we | 一位年輕藝術家的畫像:遠景精選版                   | 喬伊斯著;黎登鑫.文彬譯           | 臺北市: 遠景, 民69            | 初版 | Q          |
| 3 |                                                                                                    | 一想禪:潘郁琦詩集                          | 潘郁琦作                   | 台北縣中和市: 遠景出版, 2007[民96] | 初版 | Q          |
| 4 |                                                                                                    | 人生五願                               | 馬克吐溫著; 程錦秀譯            | 臺北市: 遠景, 民65            | 初版 | (ja        |
| 5 |                                                                                                    | 人多勢寡                               | 林行止著                   | 臺北市: 遠景, 1996[民86]      | 初版 | (ja        |
|   |                                                                                                    |                                    | 1 2 3 4 5 6 7 8 9 10⊧⊭ |                         |    |            |

6、欲查尋書目資料,可點選「上一頁」、「下一頁」、「下十頁」。

|    |      |               | <b>* • 11</b> 12 13 14 15 16 17 18 19 20 |                      |    |     |
|----|------|---------------|------------------------------------------|----------------------|----|-----|
| Ť  | 書影   | 題名            | 作者                                       | 出版項                  | 版本 | 調閥  |
| 51 |      | 有影            | 陳燁作                                      | 臺北市: 遠景出版, 2007[民96] | 初版 | Q   |
| 52 |      | 朱門            | 林語堂著, 宋碧雲譯                               | 臺北市: 遠景, 1994[民83]   | 四版 | Q   |
| 53 |      | 死屋手記          | 杜斯妥也夫斯基著, 耿濟之譯                           | 臺北市: 遠景, 民76         | 再版 | Q   |
| 54 | 死降到成 | 死攢到底          | 林行止著                                     | 臺北市: 遠景, 1996[民85]   | 初版 | (ja |
| 55 |      | 江帆千里: 唐人七言絕句選 | 鄭騫校訂;朱梅生選註                               | 臺北市: 遠景, 民74         | 初版 | Q   |

#### 二、 簡易查詢

1、點選「簡易查詢」。

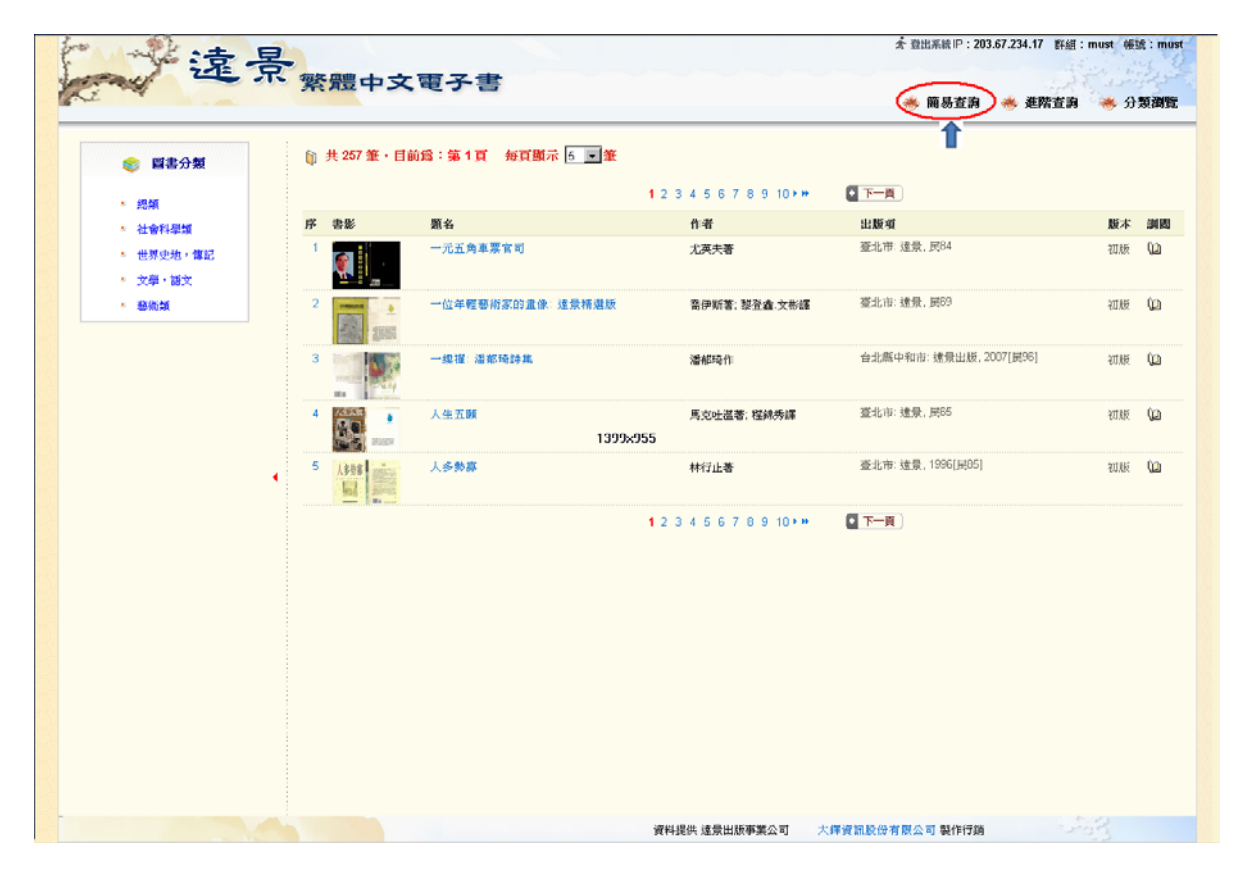

2、輸入「關鍵字搜尋」做初步查尋。

| 這景                         | 海路島豊ます                                                                                                    | 西又書              |                                        | ★ 登出系統 IP: 203.67.234.17 詳細 | :must 帳到 | 食:must |
|----------------------------|----------------------------------------------------------------------------------------------------|------------------|----------------------------------------|-----------------------------|----------|--------|
|                            | 东西中文                                                                                                    | 电子音              |                                        | 🐡 簡易查詢 🛛 🌞 進階查詢             | ÷ 91     | 類瀏覽    |
| 🔎 關鍵字換尋                    | 🌐 共 257 筆・目前                                                                                                    | 前爲:第1頁 毎頁顯示 5 🛒筆 |                                        |                             |          |        |
| 甘地傳                        |                                                                                                    |                  | <b>1</b> 2 3 4 5 6 7 8 9 10 <b>▶</b> ₩ |                             |          |        |
| <ul> <li>● 限定欄位</li> </ul> | 序 書影                                                                                                    | 題名               | 作者                                     | 出版項                         | 版本       | 渊图     |
| 回題名 日作者 日出版者               |                                                                                                    | 一元五角車栗官司         | 尤英夫者                                   | 查北市: 遠景, 民B4                | 初版       | (ja    |
| • 出版年                      | 2                                                                                                    | 一位年輕藝術家的畫像:遠景精選版 | 當伊斯著; 鄧登鑫 文彬譯                          | 臺北市: 遠景, 民69                | 初版       | ()     |
|                            | 3                                                                                                    | 一族嶺:潘郁琦詩集        | 潘郁琦作                                   | 台北縣中和市: 遠景出版, 2007[民96]     | 初版       | 0      |
|                            | 4                                                                                                    | 人生五额             | 馬克吐溫著,程錦秀讓                             | 查北市: 達景, 民65                | 初版       | Q2     |
| ,                          | 5 <u><u><u></u></u><u></u><u></u><u></u><u></u><u></u><u></u><u></u><u></u><u></u><u></u><u></u><u></u><u></u><u></u><u></u><u></u><u></u></u> | 人多勢寡             | 林行止著                                   | 臺北市: 達景, 1996[民85]          | 初版       | Q      |
|                            |                                                                                                    |                  | 12345678910++                          | <u> </u> <b> </b>           |          |        |
|                            |                                                                                                    |                  |                                        |                             |          |        |
|                            |                                                                                                    |                  |                                        |                             |          |        |
|                            |                                                                                                    |                  |                                        |                             |          |        |
|                            |                                                                                                    |                  | 資料提供 遠景出版事業公司 六                        | 譯資訊股份有限公司 製作行銷              | 38       |        |

3、例如輸入「甘地傳」關鍵字搜尋查詢,所顯示筆數畫面。

| ♥ 回簡易查詢                       | <b>≬</b> # | 3筆・目前為 | :第1頁 每頁顯示 5 🗨 筆                 |           |                    |    |      |
|-------------------------------|------------|--------|---------------------------------|-----------|--------------------|----|------|
| 檢索結果分析                        | _          |        |                                 | 127-224   | 10.200 PM          |    | 1000 |
| 甘地儘 AND                       | 序          | 書影     | 題名                              | 作者        | 出版項                | 版本 | 調問   |
| OU=MUST                       | 1          |        | 甘地傳= The Life of Mahatma Gandhi | 非舍兒著:許章真譯 | 臺北市: 違意, 民/4       | 初版 | Q    |
| 検索結果(3)<br>一作者<br>            | 2          |        | 前程未卜                            | 林行止著      | 臺北市: 遠景, 1997[民86] | 再版 | 0    |
| 計章真(1)<br>非含兒(1)              | 3          |        | 赋歸風雨                            | 林行止著      | 臺北市: 遠景, 1997[民86] | 再版 | 0    |
| 集業名<br>林行止作品集(2)<br>遠景便記文庫(1) |            |        |                                 |           |                    |    |      |
| 語文                            |            |        |                                 |           |                    |    |      |
| 中文(3)                         |            |        |                                 |           |                    |    |      |
| └英語(1)                        | 4          |        |                                 |           |                    |    |      |
| 出版者                           |            |        |                                 |           |                    |    |      |
| · 速意(3)                       |            |        |                                 |           |                    |    |      |
| 山灰牛                           |            |        |                                 |           |                    |    |      |
| -1997(2)                      |            |        |                                 |           |                    |    |      |

三、 進階查詢

1、點選「進階查詢」。

| 這是                                         |                                                | 雨マキ               |                                 | ★ 登出系統 IP: 203.67.234.17 群結 | 道:must 帳     | iit : n |
|--------------------------------------------|------------------------------------------------|-------------------|---------------------------------|-----------------------------|--------------|---------|
| and.                                       | 「繁體中メ                                          | 、電子書              |                                 | 🤲 簡易查詢 🛛 🌞 進階查言             | <b>9</b> * A | 類瀏      |
| 📚 醫書分類                                     | 🎧 共 257 筆,目                                    | 前爲:第1頁 每頁顯示 5 🗸 筆 |                                 |                             | $\mathbf{k}$ |         |
| • 總類                                       |                                                |                   | 1 2 3 4 5 6 7 8 9 10⊁₩          | • 下一頁                       |              |         |
| <ul> <li>社會科學類</li> </ul>                  | 序書影                                            | 題名                | 作者                              | 出版項                         | 版本           | 調問      |
| <ul> <li>世界史地,傳記</li> <li>文學,語文</li> </ul> |                                                | 一元五角車票官司          | 尤英夫著                            | 臺北市: 遠景, 民84                | 初版           | (ja     |
| <ul> <li>- 藝術類</li> </ul>                  | 2                                              | 一位年輕藝術家的畫像:這景精選版  | 喬伊斯著: 黎登鑫.文彬譯                   | 臺北市: 遠景, 民69                | 初版           | Q2      |
|                                            | 3                                              | 一縷權:潘郁琦詩集         | 潘郁琦作                            | 台北縣中和市: 遠景出版, 2007[民96]     | 初版           | (ja     |
|                                            | 4                                              | 人生五顧              | 馬克吐溫著; 程錦秀譯                     | 臺北市: 遠景, 民65                | 初版           | (ja     |
|                                            | ▲ 5 人多劳客 ● ● ● ● ● ● ● ● ● ● ● ● ● ● ● ● ● ● ● | 人多勢寡              | 林行止著                            | 臺北市: 遠景, 1996[炅85]          | 初版           | 0       |
|                                            |                                                |                   | 1 2 3 4 5 6 7 8 9 10 <b>▶</b> ₩ | • 下一頁                       |              |         |
|                                            |                                                |                   |                                 |                             |              |         |
|                                            |                                                |                   |                                 |                             |              |         |
|                                            |                                                |                   |                                 |                             |              |         |
|                                            |                                                |                   |                                 |                             |              |         |
|                                            |                                                |                   |                                 |                             |              |         |
|                                            |                                                |                   |                                 |                             |              |         |
|                                            |                                                |                   |                                 |                             |              |         |

2、輸入「關鍵字搜尋」,欄位根據所知線索填入,做快速查尋。

| <b>N</b> (1)   | 共 257 筆・目前 | 爲:第1頁 毎頁顯示 5 🔳 筆 |                          |                        |    |            |
|----------------|------------|------------------|--------------------------|------------------------|----|------------|
|                |            |                  | 1 2 3 4 5 6 7 8 9 10 · · | 夏一不 🖸                  |    |            |
| 序              | 書影         | 題名               | 作者                       | 出版項                    | 版本 | 湖西         |
| '              | <b>@</b>   | 一元五角車栗宮司         | 尤英夫著                     | 查北市: 達景, 民84           | 初版 | 0          |
| 2              |            | 一位年輕藝術家的畫像:達景精遊販 | 當伊斯著; 攀登鑫:文形譯            | 查北市: 達景, 月69           | 初版 | ()         |
| ] <sup>3</sup> |            | 一续谋:潘郁琦詩集        | 潘極琦作                     | 台北縣中和市 速景出版, 2007[民96] | 初版 | Qa         |
| ] 4            |            | 人生五顾             | 馬克吐溫著: 程錦秀輝              | 查北市: 達景, 民65           | 初版 | 0          |
| -              | 人多於容       | 人多勢寡             | 林行止著                     | 臺北市: 建景, 1996[房85]     | 初版 | <b>(</b> 2 |
|                |            |                  | 1 2 3 4 5 6 7 8 9 10⊁₩   |                        |    |            |
|                |            |                  |                          |                        |    |            |

3、例如輸入「林語堂」關鍵字查詢,所顯示相關筆數畫面。

| 一一言言。                                                   | 县. |            |          |            | ★ 登出系統 IP: 203.67.1     | 234.17 群組:must 咐 | ē號:m |
|---------------------------------------------------------|----|------------|----------|------------|-------------------------|------------------|------|
| and the                                                 | तर | 繁體中支       | 文電子書     |            | 👋 簡易查詢 🛛 👋              | 進階查詢 🛛 👋 分数      | 貢瀏覽  |
| こ回進階直詢                                                  |    | 🏹 共 16 筆,目 | 前爲:第1頁 每 | 毎頁顯示 5 🔳 筆 |                         |                  |      |
| 檢索結果分析                                                  |    |            |          | 123        | 4 下一頁                   |                  |      |
|                                                         |    | 序 書影       | 題名       | 作者         | 出版項                     | 版本               | 調機   |
| OU=MUST<br>林蕭堂)                                         |    |            | 八十自敘     | 林語堂著; 宋碧雲譯 | 臺北市: 遠景, 民69            | 初版               | (ja  |
| <ul> <li>□ 作者</li> <li>□ 集業名</li> <li>□ 目 語文</li> </ul> |    | 2          | 生活的藝術    | 林語堂著       | 臺北市: 遠景, 2004[民93]      | 修訂重排初版           | Q    |
| <ul> <li>         ・          ・</li></ul>                | •  | 3          | 朱門       | 林語堂著,宋碧雲譯  | 臺北市: 遠景, 1994[民83]      | 四版               | (j)  |
|                                                         |    | 4          | 吾國與吾民    | 林語堂著       | 臺北市: 遠景, 2005[民94]      | 修訂重排初版           | (ja  |
|                                                         |    | 5          | 京華煙雲(上冊) | 林語堂著       | [臺北縣中和市]: 遠景, 2006[民95] | 第三次修訂初版          | (ja  |
|                                                         |    |            |          | 123        |                         |                  |      |
|                                                         | -  |            |          | 資料提供 遠景出   | ·版事業公司 大鐸資訊股份有限         | 公司製作行銷           |      |

# 四、 分類瀏覽

# 1、點選「分類瀏覽」。

| 這景                                         | 繁體中        | 文電子書                | 衣 登出<br>※ 簡            | 系統 IP:203.67.234.17 群組:must<br>易查詢 ──────────────────────────────────── | 帳號 : must |
|--------------------------------------------|------------|---------------------|------------------------|-------------------------------------------------------------------------|-----------|
| <b>◎ 圖書分類</b> ▲ 總類                         | 巓 共 257 筆, | 目前為:第1頁 每頁顯示 5 1234 | <b>▼筆</b><br>5678910⊧⊮ | ● 下一頁                                                                   | K         |
| • 社會科學類                                    | 序 書影       | 題名                  | 作者                     | 出版項                                                                     | 版本 調閱     |
| <ul> <li>世界史地,傳記</li> <li>文學,語文</li> </ul> |            | 一元五角車票官司            | 尤英夫著                   | 臺北市: 遠景, 民84                                                            | 初版 🜘      |
| * #TNR                                     | 2          | 一位年輕藝術家的畫像:遠景精選版    | 香伊斯著, 黎登鑫, 文彬譯         | 臺北市: 遠景, 民69                                                            | 初版 🜘      |
| •                                          | 3          | 一縷禪: 潘郁琦詩集          | 潘郁琦作                   | 台北縣中和市: 遠景出版, 2007[民96]                                                 | 初版 ᠾ      |
| ATTAC.                                     | 4          | 人生五願                | 馬克吐溫著,程錦秀譯             | 臺北市: 遠景, 民65                                                            | 初版 ᠾ      |
| 56833                                      | 5 人多勞寡     | 人多勢寡                | 林行止著                   | 臺北市: 遠景, 1996[民85]                                                      | 初版 🜘      |
|                                            |            | <b>1</b> 2 3 4      | 5678910⊧⊭              |                                                                         |           |
|                                            |            | 資料提供                | は遠景出版事業公司 大            | 議資訊股份有限公司製作行銷                                                           |           |

2、參照中國圖書分類法為電子書「圖書分類」依據。可點選各類查詢。

| 学读县                                          |            |                  | <b>杰</b> 登出         | 系統 IP:203.67.234.17 群組:must | : 帳號:must |
|----------------------------------------------|------------|------------------|---------------------|-----------------------------|-----------|
| A A A A A A A A A A A A A A A A A A A        | 繁體中        | 文電子書             | * 簡                 | 易查詢 👒 進階查詢 🍝                | 分類瀏覽      |
| 📚 圖書分類                                       | 巓 共 257 筆, | 目前爲:第1頁每頁顯示      | 5 <b>王</b> 筆        |                             | 5         |
| • 總類                                         |            | 1 2              | 3 4 5 6 7 8 9 10⊧ ₩ | ● 下一頁                       |           |
| • 社會科學類                                      | 序 書影       | 題名               | 作者                  | 出版項                         | 版本 調閲     |
| <ul> <li>世界史地, 傳記</li> <li>交學, 韻文</li> </ul> |            | 一元五角車票官司         | 尤英夫著                | 臺北市: 遠景, 民84                | 初版 🜘      |
| • 数例复                                        | 2          | 一位年輕藝術家的畫像: 遠景精選 | 版 喬伊斯著,黎登鑫·文彬譯      | 臺北市: 遠景, 民69                | 初版 ᠾ      |
| •                                            | 3          | 一縷禪:潘郁琦詩集        | 潘郁琦作                | 台北縣中和市: 遠景出版, 2007[民96]     | 初版 ᠾ      |
| AT ARE                                       | 4          | 人生五願             | 馬克吐溫著,程錦秀譯          | 臺北市: 遠景, 民65                | 初版 ᠾ      |
| 346332                                       | 5 人多勞寡     | 人多勢寡             | 林行止著                | 臺北市: 遠景, 1996[民85]          | 初版 ᠾ      |
|                                              |            | 1 2              | 3 4 5 6 7 8 9 10⊧⊭  |                             |           |
|                                              |            | 資料               | 提供 遠景出版事業公司 大       | 、鐸資訊股份有限公司製作行銷              |           |

# 3、點選「世界史地,傳記」,顯示檢索結果。

| 这景                                                                       | 繁          | 體中文電子書                 | ★ 登出系<br>※ 簡易              | 號IP:203.67.234.17 群組:mu<br>查詢 → → 進階查詢 → | st 帳號:mus<br>分類瀏覽 |
|--------------------------------------------------------------------------|------------|------------------------|----------------------------|------------------------------------------|-------------------|
| ◆回分類瀏覽                                                                   | <b>₽</b>   | 界史地,傳記 共 12 筆,目前為      | \$:第1頁 每頁顯示 5 <b>▲</b> 筆   |                                          |                   |
| 被紧結未分析                                                                   | 皮 申        | ▶₽. EL-2               | Bra-tz                     | HI RE TE                                 | 日本 当時             |
| <ul> <li>(世界史地,傳記)</li> <li>@CF AND</li> <li>OU=MUST</li> </ul>          | 序 音<br>1 4 | ₩ <b>相</b> 石<br>↓ 八十自敘 | TF 各<br>林語堂著, 宋碧雲講         | <b>运放</b> 項<br>臺北市: 遠景, 民69              | 初版(公)             |
| <ul> <li>−検索結果(12)</li> <li>□ 作者</li> <li>□ 集叢名</li> <li>□ 年末</li> </ul> | 2          | 甘地傳= The Life of M     | ahatma Gandhi    菲舍兒著,許章真譯 | 臺北市: 遠景, 民74                             | 初版 🜘              |
| 日語交日出版者                                                                  | 3          | 成吉思汗                   | 董千里著                       | 臺北市: 遠景, 民75                             | 三版 🐚              |
| 申類別                                                                      | 4          | 金庸傳                    | 冷夏著                        | 臺北市: 遠景出版, 1995[民84]                     | 十版 🐚              |
|                                                                          | 5          | ▲ 拿破崙傳                 | 盧德威著; 高譜和譯                 | 臺北市: 遠景, 民74                             | 初版 🐚              |
|                                                                          |            |                        | 123 • <b>下一</b> 頁          | D                                        |                   |
|                                                                          |            |                        | 資料提供 遠景出版事業公司 大翁           | 資訊股份有限公司製作行銷                             |                   |

# 4、點選「作者」,可顯示收錄作者著作的筆數。

| ▲ 檢索結果分析                                    |     | 共 12 筆,目 | 前爲:第1頁 每頁顯示 5 💵 筆               |            |                      |    |   |
|---------------------------------------------|-----|----------|---------------------------------|------------|----------------------|----|---|
| - 檢索結果(12)                                  |     |          | 1 2 3                           | 3 下一頁      |                      |    |   |
| [[[4]]][[4]][[4]][[4]][[4]][[4]][[4]][      | 序   | 書影       | 題名                              | 作者         | 出版項                  | 版本 | 譋 |
| ─ <del>未碧</del> 雲(2)<br>─林語堂(2)<br>─佛萊克劫(1) | 1   |          | 八十自敘                            | 林語堂著; 宋碧雲譯 | 臺北市: 遠景, 民69         | 初版 | 0 |
| ☆夏(1)<br>「高語和(1)                            | 2   |          | 甘地傳= The Life of Mahatma Gandhi | 菲舍兒著; 許章真譯 | 臺北市: 遠景, 民74         | 初版 | 0 |
| - 菲舍兒(1)<br>- 黃翰荻(1)                        | • 3 |          | 成吉思汗                            | 董千里著       | 臺北市: 遠景, 民75         | 三版 | 0 |
| 重 + 至(1)<br>─= 雷喆(1)<br>餘子(1)               | 4   |          | 金庸傳                             | 冷夏著        | 臺北市: 遠景出版, 1995[民84] | 十版 | 0 |
| □ 集叢名                                       | 5   |          | 拿破崙傳                            | 盧德威著,高語和譯  | 臺北市: 遠景, 民74         | 初版 | Ø |

# 5、例如點選「冷夏」, 即顯示1筆書目。

| 這步                                      | ₹. | 繁體中文電         | [子書   |        |         | ★ 登出系統 IP:2   | 203.67.234.17 群組 | : mus | t 帳號:mu |
|-----------------------------------------|----|---------------|-------|--------|---------|---------------|------------------|-------|---------|
| RE 4                                    |    |               |       |        |         | 🌸 簡易查詢        | 🌸 進階查詢           | ିଞ୍ଚ  | 分類瀏覽    |
| OU=MUST AND<br>OU=MUST                  | •  | 🗊 冷夏 共 1 筆,目前 | 爲:第1頁 | 每頁顯示 5 | ⊇筆      |               |                  |       |         |
| ─檢索結果(12)<br>□ 作者                       | J  | 字 書影          | 題名    | 作者     | 出版項     |               |                  | 版本    | 調閱      |
|                                         |    | 1             | 金庸傳   | 冷夏著    | 臺北市: 遠景 | 出版, 1995[民84] |                  | 十版    | (j)     |
| 本音臺(2)<br>林語堂(2)                        |    |               |       |        |         |               |                  |       |         |
| ────────────────────────────────────    |    |               |       |        |         |               |                  |       |         |
| -高語和(1) <b>人</b><br>-許章真(1)             |    |               |       |        |         |               |                  |       |         |
|                                         | •  |               |       |        |         |               |                  |       |         |
| -董千里(1)                                 |    |               |       |        |         |               |                  |       |         |
| iii m( ')<br>─餘子(1)                     |    |               |       |        |         |               |                  |       |         |
| □                                       |    |               |       |        |         |               |                  |       |         |
| 田集叢名                                    |    |               |       |        |         |               |                  |       |         |
| 田出版者                                    |    |               |       |        |         |               |                  |       |         |
| <ul> <li>田 組版年</li> <li>田 類別</li> </ul> |    |               |       |        |         |               |                  |       |         |
|                                         |    |               |       | 資料提供   | 遠景出版事業公 | 大鐸資訊股         | 份有限公司製作行動        | 4     |         |

#### 6、點選「集叢名」,可顯示收錄各叢書的筆數。

| 這景                                                                                                    | · 參聘中文      | 南不主     |           | ☆ 登出系統 IP:2          | 203.67.234.17 群組:must | 帳號:m |
|----------------------------------------------------------------------------------------------------|-------------|---------|-----------|----------------------|-----------------------|------|
|                                                                                                    | ARAL TA     | 238     |           | 🥐 簡易查詢               | 👋 進階查詢 🛛 👋            | 分類瀏覽 |
| ←回分類瀏覽                                                                                                    | 🗊 共 1 筆,目前為 | :第1頁 每頁 | 顛示 5 .■ 🕯 | Ē                    |                       |      |
| 檢索結果分析                                                                                                    | 序 書影        | 題名      | 作者        | 出版項                  | 版本                    | 調閱   |
| - 檢索結果(12)<br>日 作者                                                                                                    |             | 金庸傳     | 冷夏著       | 臺北市: 遠景出版, 1995[民84] | 十版                    | (ja  |
| <ul> <li>常傳記父軍(4)</li> <li>高陽作品集(3)</li> <li>林輔堂作品集(1)</li> <li>金學研究業書(1)</li> <li>遠景大人物業書(1)</li> <li>遠景大人物業書(1)</li> <li>遠景素刊(1)</li> <li>理素素刊(1)</li> <li>田版者</li> <li>出版年</li> <li>類別</li> </ul> | •           |         |           |                      |                       |      |
|                                                                                                    |             |         | 資料提供      | 、 遠景出版事業公司 大鐸資訊股     | 份有限公司製作行銷             |      |

7、例如點選「高陽作品集」,即顯示3筆書目。

| 2 mg                                                                                                    |         | ж   |             |           |          | 🤲 簡易查詢 🛛 🤲 進階至     | 査詢 🛛 🤲 う | }類瀏        |
|----------------------------------------------------------------------------------------------------|---------|-----|-------------|-----------|----------|--------------------|----------|------------|
| ◆回分類瀏覽                                                                                                    | <b></b> | ā 🗊 | 高陽作品集 共 3 筆 | E,目前為:第1頁 | 写頁題示 5 🔽 | <b>筆</b>           |          |            |
| 檢索結果分析                                                                                                    |         | 序   | 書影          | 題名        | 作者       | 出版項                | 版本       | 調閲         |
| <ul> <li>\$1 AND SE=高陽作</li> <li>○ 品集 AND (世界史<br/>地,傳記)@CF</li> </ul>                                                                          |         | 1   |             | 清朝的皇帝(上)  | 高陽著      | 臺北市: 遠景, 1998[民87] | 八版       | (ja        |
| AND OU=MUST<br>AND OU=MUST                                                                                                    |         | 2   |             | 清朝的皇帝(中)  | 高陽著      | 臺北市: 遠景, 1998[民87] |          | 0          |
| ●作者<br>3集業名<br>送景傳記文庫(4)<br>高陽作品集(3)<br>杯韻堂作品集<br>金學研究叢書、1)<br>送景大人物篆書(1)<br>送景大人物篆書(1)<br>送景業刊(1)<br>● 甜飯者<br>● 出版者<br>● 出版者<br>● 出版者<br>● 出版者 | •       | 3   | Annee A     | 清朝的皇帝(下)  | 高陽著      | 臺北市: 遠景, 1998[民87] |          | <u>ل</u> م |

8、點選「語文」, 可顯示收錄語文的筆數。

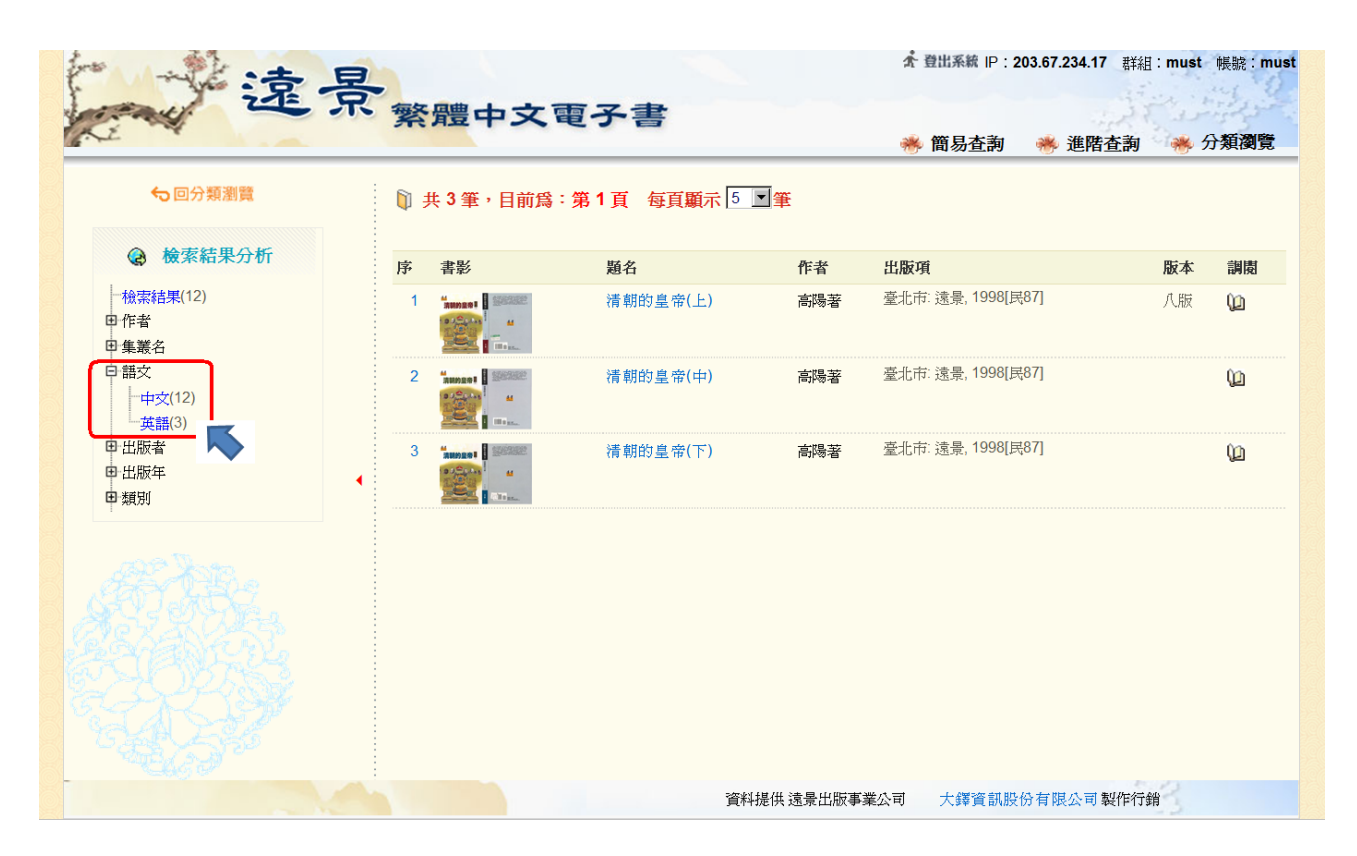

# 9、點選「出版者」,可顯示收錄出版者的筆數。

| 一步這是                  |                                           | ☆ 登出系                            | 続 IP:203.67.234.17 群組:must 帳 | 虎:mus |
|-----------------------|-------------------------------------------|----------------------------------|------------------------------|-------|
| All and               | * 繁體中又電子書                                 | ● 簡易                             | 査詢 🛛 👋 進階査詢 🛛 👋 分類           | 瀏覽    |
| ←回分類瀏覽                | 📦 共 12 筆,目前爲:第 1 頁                        | 每頁顯示 5 🗨 筆                       |                              |       |
| 檢索結果分析                |                                           | 123 下一頁                          | Ī                            |       |
| 檢索結果(12)              | 序 書影 題名                                   | 作者                               | 出版項 版本                       | 調閲    |
| 田 作者<br>田 集叢名<br>田 語文 | 1 八十自敘                                    | 林語堂著,宋碧雲譯                        | · 臺北市: 遠景, 民69 初版            | (j)   |
| □ 出版者<br>□            | 2 Z 世地傳= The Lif                          | e of Mahatma Gandhi   非舍兒著, 許章真譯 | · 臺北市:遠景,民74 初版              | 0     |
| 日類別                   | <ul> <li>3 成吉思汗</li> <li>gggan</li> </ul> | 董千里著                             | 臺北市: 遠景, 民75 三版              | Q     |
|                       | 4 金庸傳                                     | 冷夏著                              | 臺北市: 遠景出版, 1995[民84] 十版      | (ja   |
|                       | 5 7 拿破崙傳                                  | 盧德威著,高語和譯                        | · 臺北市: 遠景, 民74 初版            | (ja   |
|                       |                                           | 123 ●下一頁                         | D                            |       |
|                       |                                           | 資料提供 遠景出版事業公司 大錢                 | 釋資訊股份有限公司 製作行銷               |       |

# 10、點選「出版年」,可顯示收錄各年份出版的筆數。

| ←回分類瀏覽                                                      | 🏹 共 12         | 筆,目前為:第1頁 每頁顯示           | <b>▼</b>          |                      |      |
|-------------------------------------------------------------|----------------|--------------------------|-------------------|----------------------|------|
| 檢索結果分析                                                      |                |                          | 123 • <b>下一</b> 員 | D                    |      |
| 一檢索結果(12)                                                   | 序 書影           | 題名                       | 作者                | 出版項                  | 版本 調 |
| 田 作者<br>田 集業名<br>田 語文                                       | 1              | ● 八十自敘<br>######         | 林語堂著; 宋碧雲譯        | 臺北市: 遠景, 民69         | 初版 🜘 |
| <ul> <li>□ 出版者</li> <li>□ 出版年</li> <li>□ 1985(4)</li> </ul> | 2              | 甘地傳= The Life of Mahatma | Gandhi 菲舍兒著, 許章真譯 | 臺北市: 遠景, 民74         | 初版 🜘 |
|                                                             | * <sup>3</sup> | ± 成吉思汗<br>(1988)         | 董千里著              | 臺北市: 遠景, 民75         | 三版 🜘 |
| -1995(1)<br>-2002(1)<br>-2004(1)                            | 4              | 金庸傳                      | 冷夏著               | 臺北市: 遠景出版, 1995[民84] | 十版 🞾 |
| 甲類別                                                         | 5              | 拿破崙傳<br>                 | 盧德威著,高語和譯         | 臺北市: 遠景, 民74         | 初版 0 |

11、點選「類別」, 則顯示所查尋分類項目的總筆數。

| 沙遠長                                                    |                |                                 | <b>介</b> 登出系統 | IP:203.67.234.17 群組:mu | st 帳號∶mu |
|--------------------------------------------------------|----------------|---------------------------------|---------------|------------------------|----------|
| C. and .                                               | * 茶痘中2         | く電ケ書                            | 👋 簡易者         | 音詢 👋 進階查詢 🦂            | 分類瀏覽     |
| ✤回分類瀏覽                                                 | 巓 共 12 筆,目     | 前爲:第1頁 每頁顯示 5 ■筆                |               |                        |          |
| 檢索結果分析                                                 |                | 1 2 3                           | • 下一頁         |                        |          |
| -檢索結果(12)                                              | 序 書影           | 題名                              | 作者            | 出版項                    | 版本 調閲    |
| <ul> <li>□ 作者</li> <li>□ 集叢名</li> <li>□ 語文</li> </ul>  |                | 八十自敍                            | 林語堂著; 宋碧雲譯    | 臺北市: 遠景, 民69           | 初版 🜘     |
| <ul> <li>田 出版者</li> <li>田 出版年</li> <li>日 類別</li> </ul> | 2              | 甘地傳= The Life of Mahatma Gandhi | 菲舍兒著; 許章真譯    | 臺北市: 遠景, 民74           | 初版 🞾     |
| ──世界史地,傳記(12)                                          | * <sup>3</sup> | 成吉思汗                            | 董千里著          | 臺北市: 遠景, 民75           | 三版 🜘     |
|                                                        | 4              | 金庸傳                             | 冷夏著           | 臺北市: 遠景出版, 1995[民84]   | 十版 🜘     |
|                                                        | 5              | 拿破崙傳                            | 盧德威著; 高譜和譯    | 臺北市: 遠景, 民74           | 初版 ù     |
|                                                        |                | 123                             | • 下一頁         |                        |          |
|                                                        |                | 資料提供 遠景と                        | 出版事業公司 大鐸道    | 章訊股份有限公司製作行銷           |          |

# 12、欲回分類瀏覽項目,點選「回分類瀏覽」。

| 广大法之县                                               |            |                                 | ★ 登出系統     | IP:203.67.234.17 群組:mu | st 帳號:must |
|-----------------------------------------------------|------------|---------------------------------|------------|------------------------|------------|
| The St                                              | 繁體中:       | 文電子書                            | * 簡易       | を割 👋 進階査詢 🦂            | 分類瀏覽       |
| の回分類瀏覽                                              | 🏹 共 12 筆,目 | 前爲:第1頁 每頁顯示 5 ■筆                |            |                        |            |
| 会 檢索結果分析                                            |            | 1 2 3                           | ● 下一頁      |                        |            |
| 一檢索結果(12)                                           | 序 書影       | 題名                              | 作者         | 出版項                    | 版本 調閲      |
| <ul> <li>申作者</li> <li>申集叢名</li> <li>申 語文</li> </ul> |            | 八十自敘                            | 林語堂著;宋碧雲譯  | 臺北市: 遠景, 民69           | 初版 🜘       |
| 田 出版者<br>田 出版年<br>田 類別                              | 2          | 甘地傳= The Life of Mahatma Gandhi | 菲舍兒著; 許章真譯 | 臺北市: 遠景, 民74           | 初版(201     |
| •                                                   | 3          | 成吉思汗                            | 董千里著       | 臺北市: 遠景, 民75           | 三版 🜘       |
|                                                     |            | 金庸傳                             | 冷夏著        | 臺北市: 遠景出版, 1995[民84]   | 十版 🜘       |
|                                                     | 5          | 拿破崙傳                            | 盧德威著; 高譜和譯 | 臺北市: 遠景, 民74           | 初版 🜘       |
|                                                     |            | 123                             | 3 • 下一頁    |                        |            |
|                                                     |            | 資料提供 遠景                         | 出版事業公司 大鐸] | 管訊股份有限公司製作行銷           |            |

# 五、 閱讀全文

1、欲閱讀書目資料,可點選「序號」、「書影」、「題名」或「調閱」,顯示書目內容。

|   | 共 257 筆, | 目前爲:第1頁 每頁顯示 5    | 筆              |                         |    |     |
|---|----------|-------------------|----------------|-------------------------|----|-----|
|   |          | <b>1</b> 2 3 4    | 5678910⊧₩      | ● 下一頁                   |    |     |
| 序 | 書影       | 題名                | 作者             | 出版項                     | 版本 | 調閱  |
| 1 |          | 一元五角車票官司          | 尤英夫著           | 臺北市: 遠景, 民84            | 初版 | 0   |
| 2 |          | 一位年輕藝術家的畫像: 遠景精選版 | 喬伊斯著,黎登鑫-文彬譯   | 臺北市: 遠景, 民69            | 初版 | 0   |
| 3 |          | 一裡禪:潘郁琦詩集         | 潘郁琦作           | 台北縣中和市: 遠景出版, 2007[民96] | 初版 | 0   |
| 4 |          | 人生五願              | 馬克吐溫著;程錦秀譯     | 臺北市: 遠景, 民65            | 初版 | (Ja |
| 5 | 人多勞寡     | 人多勢寡              | 林行止著           | 臺北市: 遠景, 1996[民85]      | 初版 | 02  |
|   |          | 1234              | 5 6 7 8 9 10⊧⊭ | ●一一頁                    |    |     |
|   |          | 資料提供              | 、遠景出版事業公司 大    | 鐸資訊股份有限公司製作行銷           |    |     |

2、點選書目後,顯示該本書的基本資料。

| 一縷禪: 潘郁琦詩集 / 潘郁琦作<br>人多勢寡 / 林行止著 |                                                                                                    | > 回筒目顯示               |                          |                 |
|----------------------------------|----------------------------------------------------------------------------------------------------|-----------------------|--------------------------|-----------------|
| 人生五願                             |                                                                                                    | 人生                    | 五願                       | 全文影像            |
| -                                |                                                                                                    | 作者                    | 馬克吐溫著 (Twai<br>1910;程錦秀譯 | n, Mark), 1835- |
| S. C.                            |                                                                                                    | 版本                    | 初版                       |                 |
|                                  | Annual Anita Anita Ani | 出版項                   | 臺北市: 遠景, 民6              | 5               |
| 目次(可點擊)                          |                                                                                                    |                       |                          |                 |
| 集叢名                              | 遠景叢刊;45<br>馬克吐溫短篇小                                                                                                    | 蕢刊; 45<br>上溫短篇小說全集; 4 |                          |                 |
| 語文                               | 中文; (原文:英                                                                                                    | 中文; (原文:英語)           |                          |                 |
| 類別                               | 文學 · 語文 - 美                                                                                                    | 文學,語文 - 美國文學          |                          |                 |
| 編號                               | BBB000080 🖗                                                                                                    | BBB000080 00          |                          |                 |

3、點選「前筆」、「次筆」, 可瀏覽其他書的基本資料。

| 縷禪: 潘郁琦詩:<br>多勢寡 / 林行止 | 集 / 潘郁琦作<br>著                                                                                    | > 回筒目顯示                   |                                       |     |  |  |
|------------------------|--------------------------------------------------------------------------------------------------|---------------------------|---------------------------------------|-----|--|--|
| 人工五旗                   |                                                                                                  | 人生3                       | ī願 《圣圣                                | 文影像 |  |  |
|                        |                                                                                                  | 作者                        | 馬克吐溫著 (Twain, Mark), 183<br>1910;程錦秀譯 | 5-  |  |  |
| E.C.                   | 市<br>一<br>一<br>一<br>一<br>一<br>一<br>二<br>二<br>二<br>二<br>二<br>二<br>二<br>二<br>二<br>二<br>二<br>二<br>二 | 版本                        | 初版                                    |     |  |  |
|                        | APPOIDT HE REPAIRED                                                                              | 出版項                       | 臺北市: 遠景, 民65                          |     |  |  |
| 目次(可點擊)                |                                                                                                  |                           |                                       |     |  |  |
| 集叢名                    | 遠景叢刊; 45<br>馬克吐溫短篇小                                                                              | 遠景叢刊; 45<br>馬克吐溫短篇小說全集; 4 |                                       |     |  |  |
| 語文                     | 中文; (原文:英                                                                                        | 語)                        |                                       |     |  |  |
| 類別                     | 文學,語文-美                                                                                          | 文學,語文-美國文學<br>BBB000080 ₩ |                                       |     |  |  |
| 編號                     | BBB000080 💯                                                                                      |                           |                                       |     |  |  |

4、點選「回簡目顯示」,則可離開基本資料畫面,回到系統查尋畫面。

| 一縷禪: 潘郁琦詩<br>人多勢寡 / 林行止 | 集 / 潘郁琦作<br>著                           |              | > 🗆                       |                |  |
|-------------------------|-----------------------------------------|--------------|---------------------------|----------------|--|
| 人生五願                    |                                         | 人生           | 五願                        | 公式 全文影像        |  |
|                         | A                                       | 作者           | 馬克吐溫著 (Twain<br>1910;程錦秀譯 | , Mark), 1835- |  |
| E.C.                    |                                         | 版本           | 初版                        |                |  |
|                         | ACTION AND TORATION                     | 出版項          | 臺北市: 遠景, 民65              |                |  |
| 目次(可點擊)                 |                                         |              |                           |                |  |
| 集叢名                     | 遠景叢刊; <b>45</b><br>馬克吐溫短篇小說全集; <b>4</b> |              |                           |                |  |
| 語文                      | 中文; (原文:英                               | 中文; (原文:英語)  |                           |                |  |
| 類別                      | 文學,語文-美                                 | 文學,語文 - 美國文學 |                           |                |  |
| 編號                      | BBB000080 💯                             | )<br>]       |                           |                |  |

5、點選「目次」,則可閱覽該本書所有目次。

| €:一縷禪∶ 潘郁琦詩集 / 潘郁琦作<br>筆:人多勢寡 / 林行止著 |                                              | > 回筒目顯示      |                           |              |
|--------------------------------------|----------------------------------------------|--------------|---------------------------|--------------|
| 人生五願                                 |                                              | 人生五願         |                           | 公元 全文影像      |
|                                      | А                                            | 作者           | 馬克吐溫著 (Twain<br>1910;程錦秀譯 | Mark), 1835- |
| S. C.                                |                                              | 版本           | 初版                        |              |
|                                      | ACTION STATE CONTRACTOR                      | 出版項          | 臺北市: 遠景, 民65              |              |
| 目次(可點擊)<br>集叢名                       | <ul> <li>遠景叢刊;45</li> <li>馬克吐溫短篇小</li> </ul> | 說全集; 4       |                           |              |
| 語文                                   | 中文; (原文:英                                    | 中文; (原文:英語)  |                           |              |
| 類別                                   | 文學 · 語文 - 美                                  | 文學,語文 - 美國文學 |                           |              |
| 編號                                   | BBB000080 💯                                  | BBB000080 1  |                           |              |

#### 6、目次顯示畫面。

| · 一後律。個的何時集,個的何作<br>:人多勢寡/林行止著 |                                                                                                    |     | > 回筒目調示           |                    |        |  |
|--------------------------------|----------------------------------------------------------------------------------------------------|-----|-------------------|--------------------|--------|--|
| 人生五願                           |                                                                                                    | 人生  | 五顧                | S                  | 🗲 全文影像 |  |
|                                |                                                                                                    | 作者  | 馬克吐溫著 (Twain, Mar | k), 1835-1910;程錦秀譯 |        |  |
|                                | ENLINE MER BALLERS                                                                                                    | 版本  | 初版                |                    |        |  |
|                                | 8、単数に設計したのでも単数に、各人名美国<br>名美国会社の、名の工作の名美国に、各人名美国<br>名美国会社の、名の工作の名美国、各人名人名日間目で<br>日本のの名法の「東京」の名美国の「大阪」の名美国の<br>名が来る「大阪の名法」である「東京」の一部 | 出版項 | 臺北市: 遠景, 民65      |                    |        |  |
| 目次(可點擊)                        | 日祖                                                                                                    |     |                   |                    |        |  |
|                                |                                                                                                    |     |                   |                    |        |  |
|                                | 1                                                                                                    |     |                   |                    |        |  |
|                                | 2                                                                                                    |     |                   |                    | 5-9    |  |
|                                | 3                                                                                                    |     |                   |                    | 9-15   |  |
|                                | 4                                                                                                    |     |                   |                    | 15-25  |  |
|                                | 進緝令                                                                                                    |     |                   |                    | 24     |  |
|                                | 1                                                                                                    |     |                   |                    | 24-26  |  |
|                                | 2                                                                                                    |     |                   |                    | 26-33  |  |
|                                | 3                                                                                                    |     |                   |                    | 33-44  |  |
|                                | 4                                                                                                    |     |                   |                    | 44-55  |  |
|                                | 5                                                                                                    |     |                   |                    | 55-63  |  |
|                                | 6                                                                                                    |     |                   |                    | 63-70  |  |
|                                | 7                                                                                                    |     |                   |                    | 70-76  |  |
|                                | 8                                                                                                    |     |                   |                    | 76-90  |  |

# 7、點選「 🌿 全文影像 」或「 └ 」,可閱讀全文畫面。

| →腰理: 潘郁琦;<br>人多勢寡 / 林行 | 討果/ 淄船均1<br>℃<br>上著 |                                  | …》 凹間日線小                            |      |  |
|------------------------|---------------------|----------------------------------|-------------------------------------|------|--|
| 人生五                    | 顧                   | 人生                               | 五願                                  | 全文影像 |  |
|                        |                     | 作者                               | 馬克吐溫著 (Twain, Mark), 1835-1910;程錦秀譯 | h    |  |
|                        |                     | 版本                               | 初版                                  |      |  |
|                        |                     | 出版項                              | 臺北市: 遠景, 民65                        |      |  |
| 目次(可點擊)                |                     |                                  |                                     |      |  |
| 集叢名                    | 遠景叢刊; 45<br>馬克吐溫短篇小 | 遠景叢刊; 45<br>馬克吐溫短篇小說全集; <b>4</b> |                                     |      |  |
| <b>語文</b> 中文; (原文:     |                     | 語)                               |                                     |      |  |
| 類別                     | 文學,語文 - 美           | 國文學                              |                                     |      |  |
| 编號                     | BBB000080 P         | h                                |                                     |      |  |

#### 8、進入全文影像,顯示全文閱讀畫面。

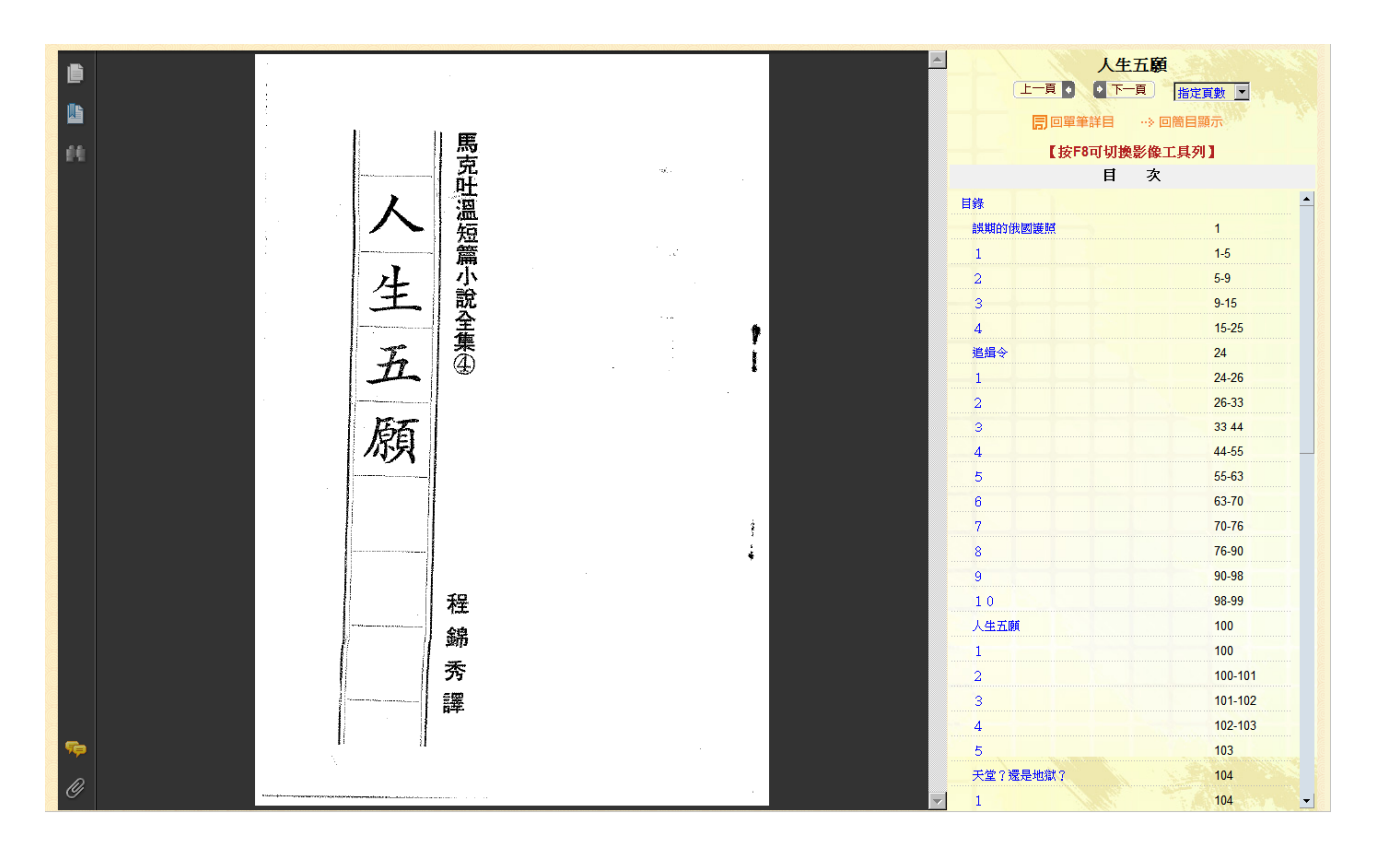

9、全文閱讀畫面功能簡介。即「內文閱讀範圍」、「頁次選單」、「簡目顯示」、「單筆詳目」及

「目次選單」功能。

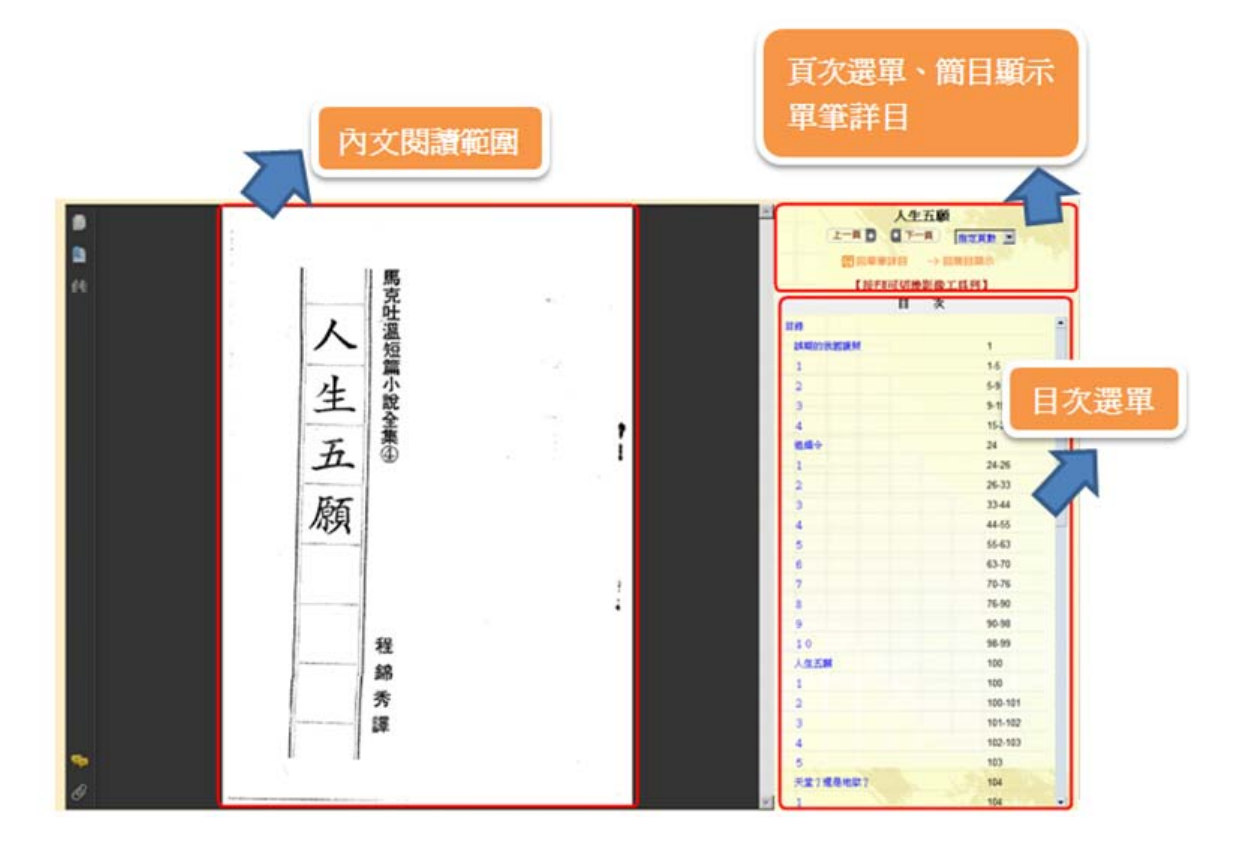

10、點選「上一頁」、「下一頁」,瀏覽頁面。

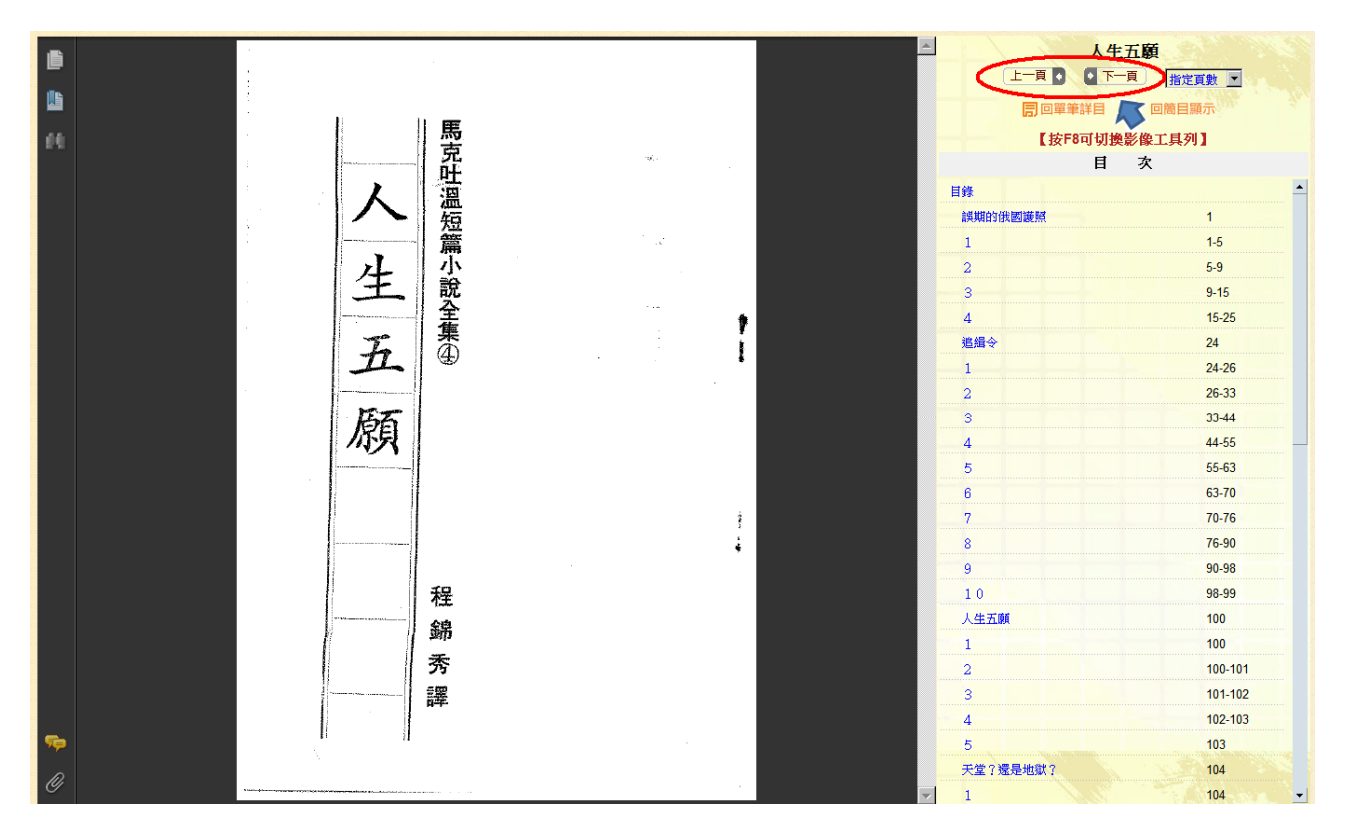

#### 11、可指定頁數閱讀。

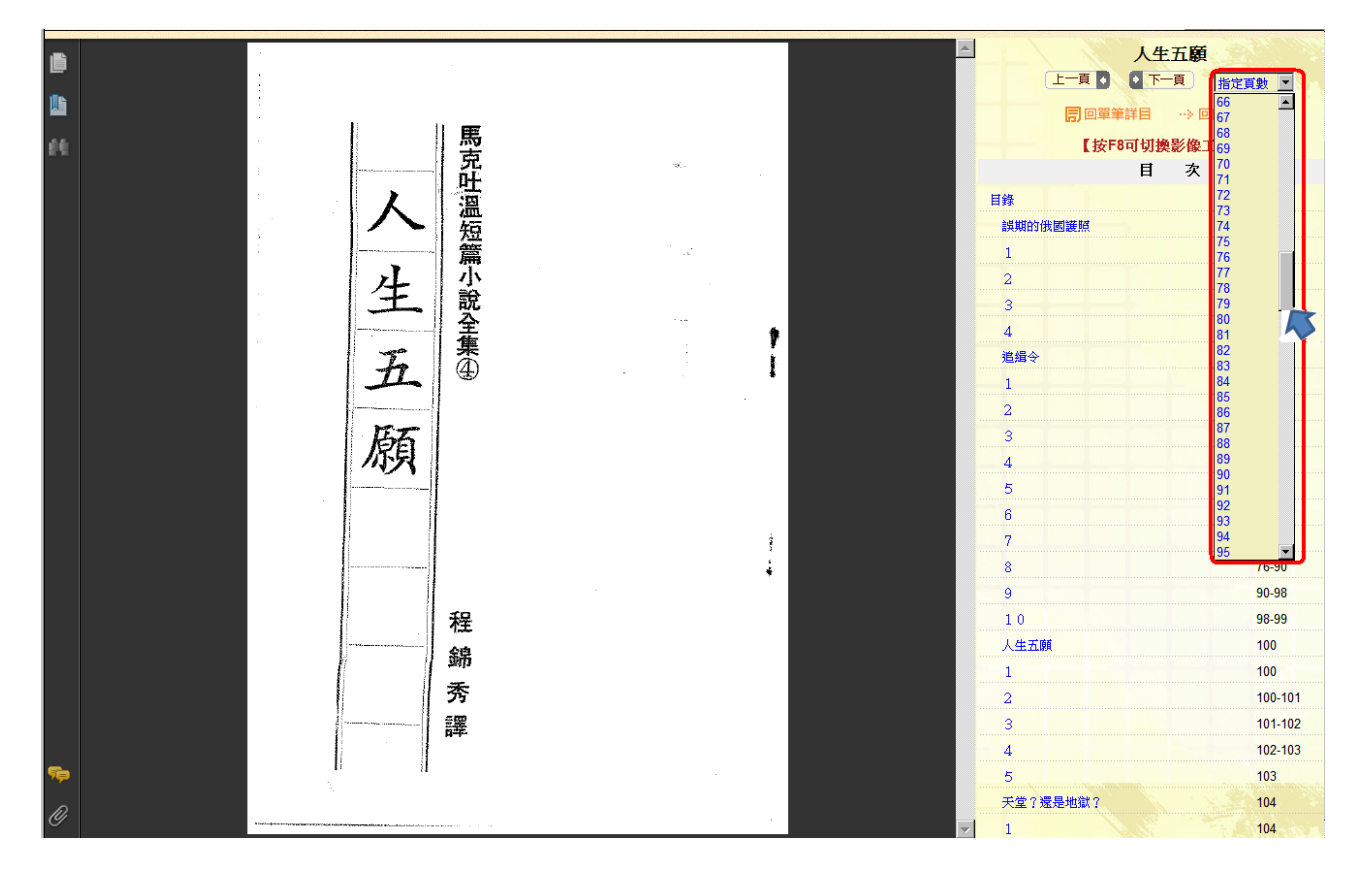

#### 12、出現「前置頁」選單,表示該本書的內文圖片。

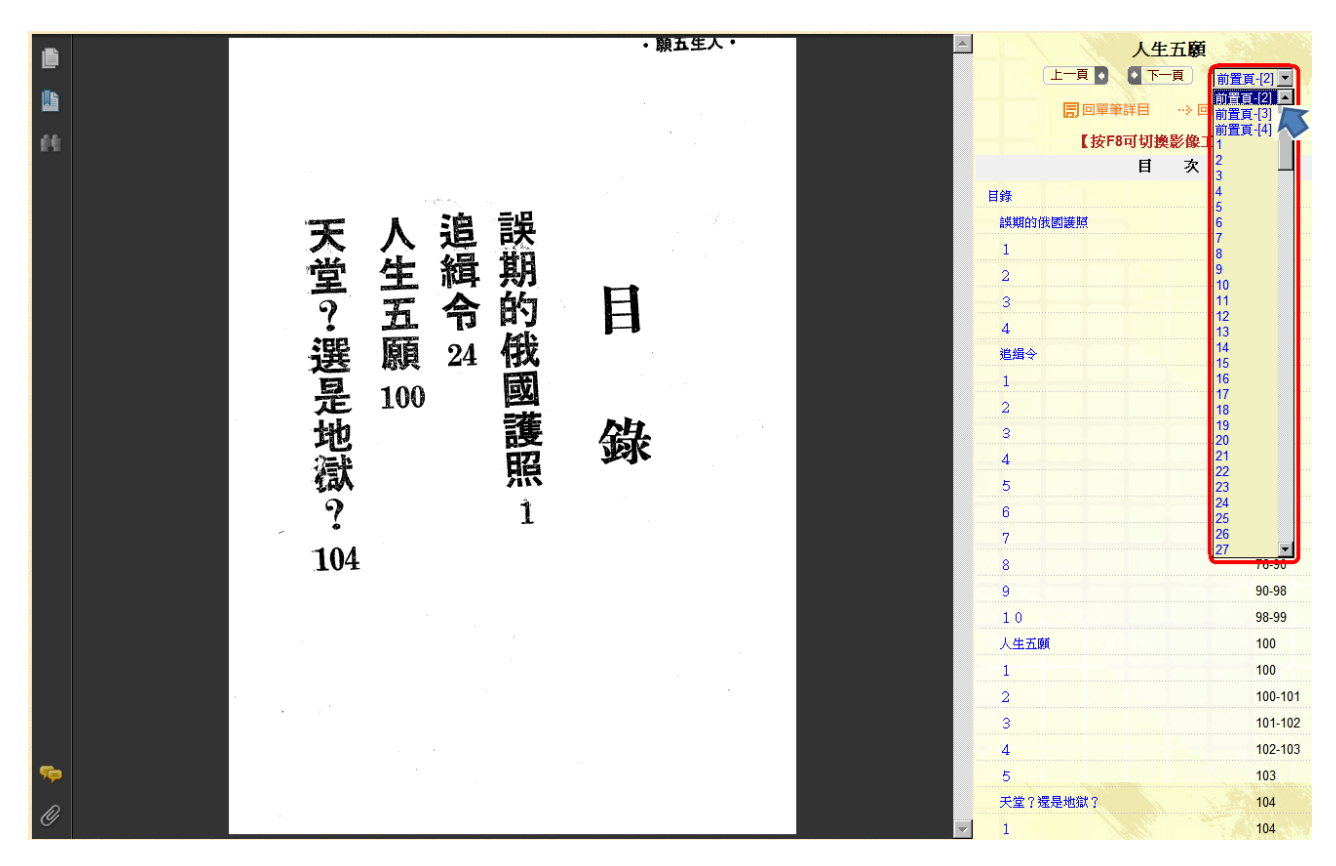

13、點選「回單筆詳目」,則回該本書的基本資料畫面。

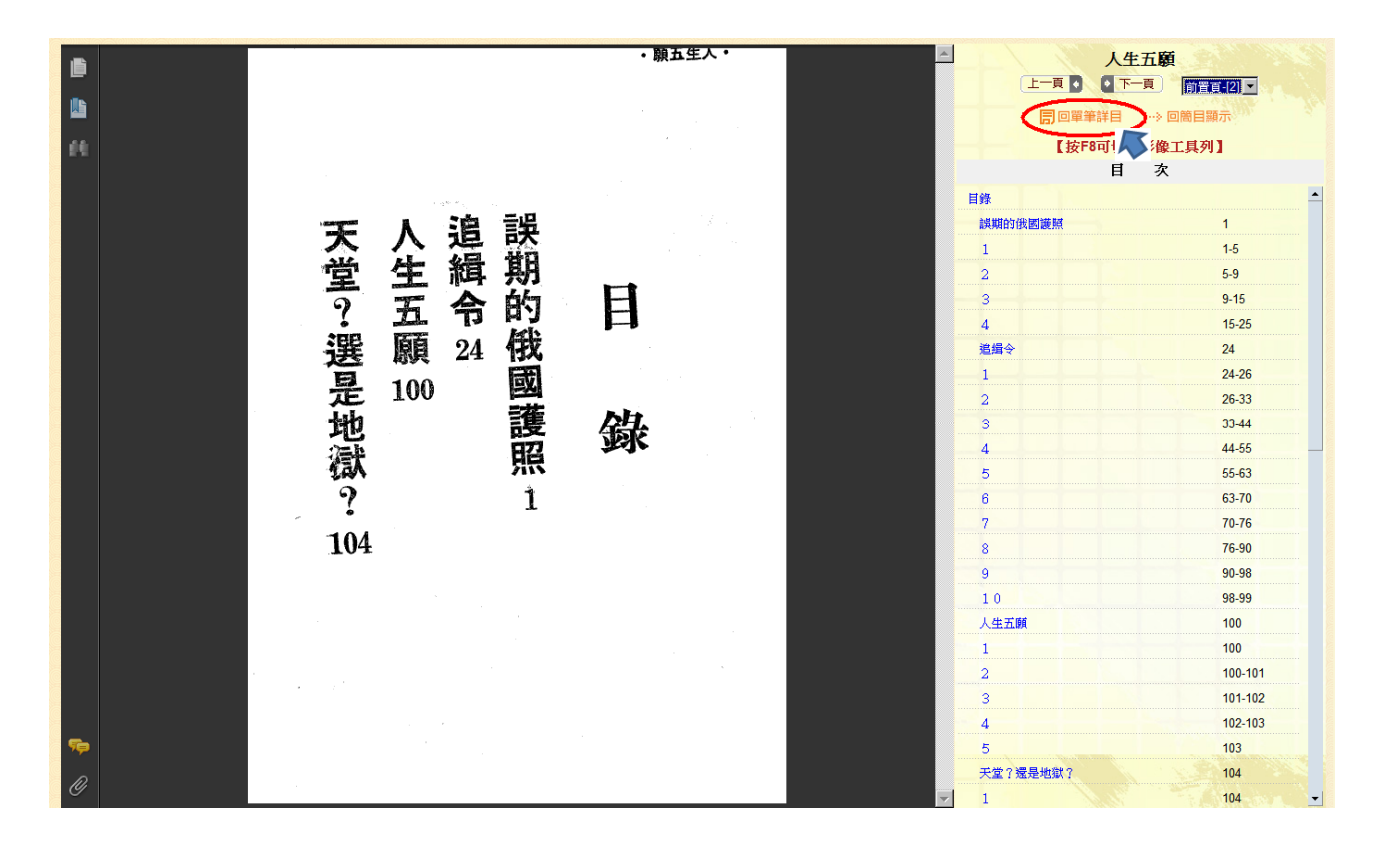

14、點選「回簡目顯示」,則回系統登入後的畫面,重新查詢。

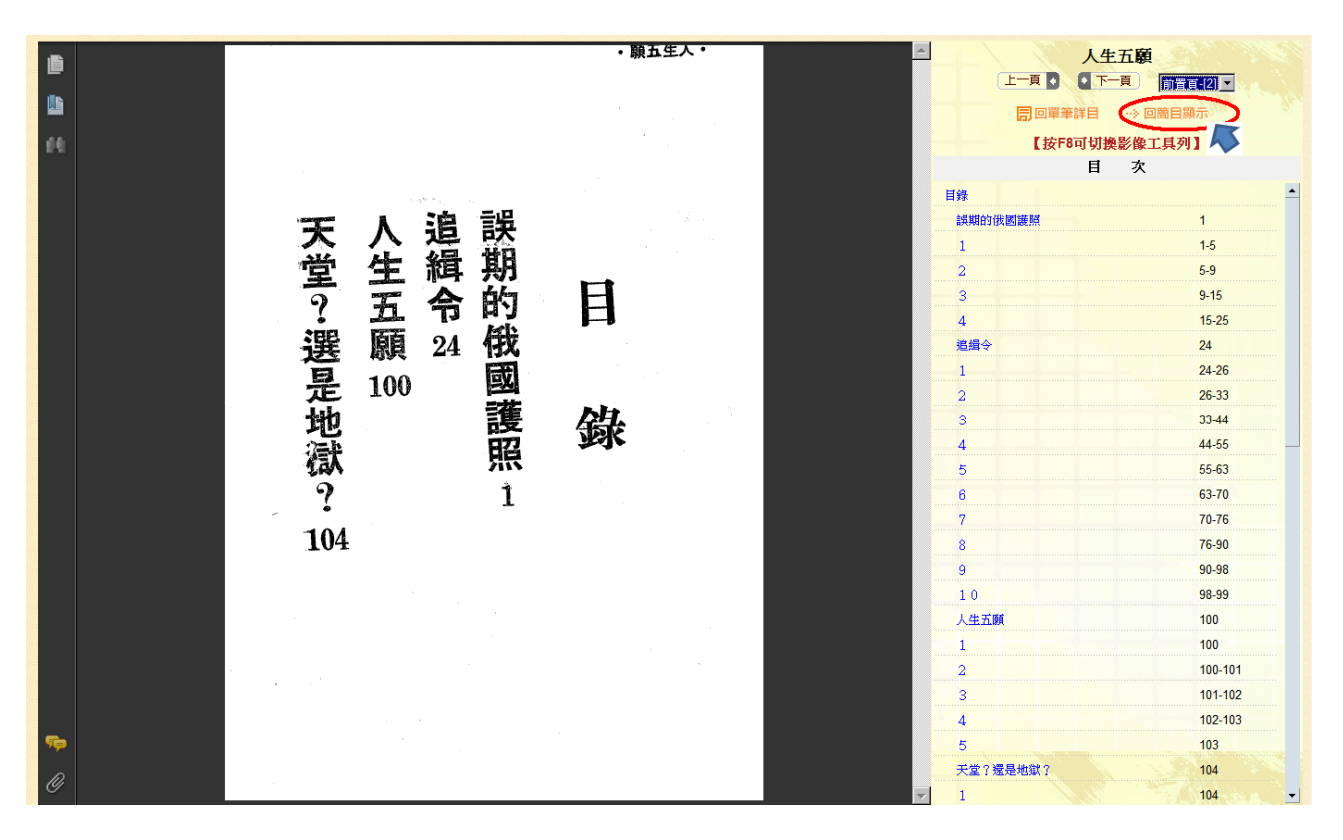

- 19 -

#### 15、點選「目次」,可閱讀各章節內容。

・願五生人・ 人生五顧 þ 上一頁 ] 下一頁 前置頁-[2] -這樁婚事是極力反對的。 這一點——妳不需說,我對於他所譯的知道得很清楚,我是從可靠之處得來的。此外,他還說我真正使我怨憤的原因——我還能够忍受。但是他對妳所說有關我的事——那就非同小可了。關於 而且快樂地以此證明那早在她心中生根的愛情是多麼神聖。 父親的反對,忍受他的責備,忠誠地選不為她父親的告誡所動搖,終於離開了他的住處。很顯傲 說是出於惡意,有些則只是由於人云亦云。新娘十九歲,長得很漂亮。她熱情、敘感、富有情調 及摩爾移居出來的,大家都說他們是為了逃避詹姆士國王的嚴課重稅才這樣做的——有些人這麼 正和一位富家千金在進行婚禮——這是一見鍾情所鑄成的閃電式結婚。女孩那誤居的父親、對於 坐下。我有話要對妳說。我曾經愛過妳,那是在我要求妳父親把妳嫁給我之前。他拒絕我還不是 ,而且為她具有卡文利爾血統而感到無比地驕傲。她熱愛着她那年輕的丈夫。為此,她忤逆了她 同回單筆詳目 ··> 回筒目顧知 新郎名叫傑憲伯·富勒爾·二十六歲·出身於一個舊式但却被冷漠的家庭。他們是被迫從塞 但在結婚的第二天早上,她遭遇到了意想不到的悲傷。她的丈夫撤開了她的愛撫,說道:「 故事的第一景是設在維及尼亞州的一個鄉村,時間是一八八〇年。一個收入菲薄的英俊青年 【按F8可切換影像工具列】 đ 次 追 目錄 誤期的俄國護照 1 緝 1 1-5 5-9 2 令 3 9-15 4 15-25 24 追缉会 13 1 24-26 2 26-33 з 33-44 44-55 4 5 55-63 63-70 6 70-76 7 76-90 8 9 90-98 98-99 10 人生五願 100 100 1 100-101 2 101-102 3 102-103 4 103 5 天堂?還是地獄? 104

#### 16、按鍵盤上「F8」,可切換影像工具列。

| 6   | ) 🖺 🄬 l 🚱 l 🛧 | - 1/1 ● ● 123% ・ 日 日 日 日 日 日 日 日 日 日 日 日 日 日 日 日 日 日                                               | <u>الم</u>                               | E五顧      |  |
|-----|---------------|----------------------------------------------------------------------------------------------------|------------------------------------------|----------|--|
|     |               | ・願五生人・                                                                                             |                                          | 前置頁-[2]  |  |
|     |               | 這 眞 坐 而 父 · 說 及 這 正<br>一 正 下 且 親 而 是 靡 樺 和<br>照 使 。 但 快 的 且 出 爾 新 婚 一 故<br>业 我 在 樂 反 篇 於 務 郞 事 位 事 | □□□□=单詳目 → 回簡目顯示<br>(按F8可切換影像工具列)<br>日 次 |          |  |
| 1.1 |               | 怨有結地對她惡居名是富的                                                                                       | 目錄                                       | <b>_</b> |  |
|     |               | 不的要的此忍有,來傑力千一 追                                                                                    | 誤期的俄國護照                                  | 1        |  |
|     |               | 需 原 對 第 證 受 卡 有 的 潖 反 金 京                                                                          | 1                                        | 1-5      |  |
|     |               | 。                                                                                                  | 2                                        | 5-9      |  |
|     |               | 我   。 早 早 貢 閑 只 豕 旨 。 行 任                                                                          | 3                                        | 9-15     |  |
|     |               |                                                                                                    | 4                                        | 15-25    |  |
|     |               | 能經過<br>一 該 感 人 們 二 」 語                                                                             | 追缉令                                      | 24       |  |
|     |               | 講 忍 過 遇 生 地 到 云 定 十   這 州<br>め <i>長 </i> 旅 到 想 豪 無 亦 爲 六   是 的                                     | _ 1                                      | 24-26    |  |
|     |               | 知。,了的不比云了歲一一一                                                                                      | 2                                        | 26-33    |  |
|     |               |                                                                                                    | 3                                        | 33-44    |  |
|     |               | 很他在不是父傲娘詹身 情权                                                                                      | 4                                        | 44-55    |  |
|     |               | 差 妳 要 的 麼 的 她 九 古 二 一 藥 暗                                                                          | 5                                        | 55-63    |  |
|     |               | • 所 求 悲 神 告 熟 蔵 國 個   以 间<br>ゆ 昭 旅 傷 职 誠 愛 • 王 善 的 是                                               | 6                                        | 63-70    |  |
|     |               | 是有父。。所着長的式 閃一                                                                                      | 7                                        | 70-76    |  |
|     |               | 從關親她 勁她得敢但 电八可我把的 搖那很課却 式八                                                                         | 8                                        | 76-90    |  |
|     |               | 靠的妳丈 , 年漂 重被 結 〇                                                                                   | 9                                        | 90-98    |  |
|     |               | 点 給 撤 於 的 e 才 漢 。 e                                                                                | 10                                       | 98-99    |  |
|     |               | 得   我開 離丈她這的 女一<br>本 班 之 了 開 丰 勢 様 家 孩 個                                                           | 人生五願                                     | 100      |  |
|     |               | 的就前她了。情做庭 那收                                                                                       | 1-1-1-1-1-1-1-1-1-1-1-1-1-1-1-1-1-1-1-1- | 100      |  |
|     |               |                                                                                                    | 2                                        | 100-101  |  |
|     |               | 外小 損撫 住,感   們 的 薄                                                                                  | 3                                        | 101-102  |  |
|     |               | 他了我說 。 忤富些被 親英                                                                                     | 4                                        | 102-103  |  |
| Sp. |               | 還。還道 很逆有人迫 , 俊                                                                                     | 5                                        | 103      |  |
| 0   |               | 我於是「 傲她調麼瘥 於年                                                                                      | 天堂?還是地獄?                                 | 104      |  |
| Ø   |               | . 94 .                                                                                             | ✓ 1                                      | 104 💌    |  |

17、功能列用途介紹。可點選「列印」、「儲存」、「頁數」、「頁面放大縮小」、「顯示一頁」功

能鍵,以方便閱讀。

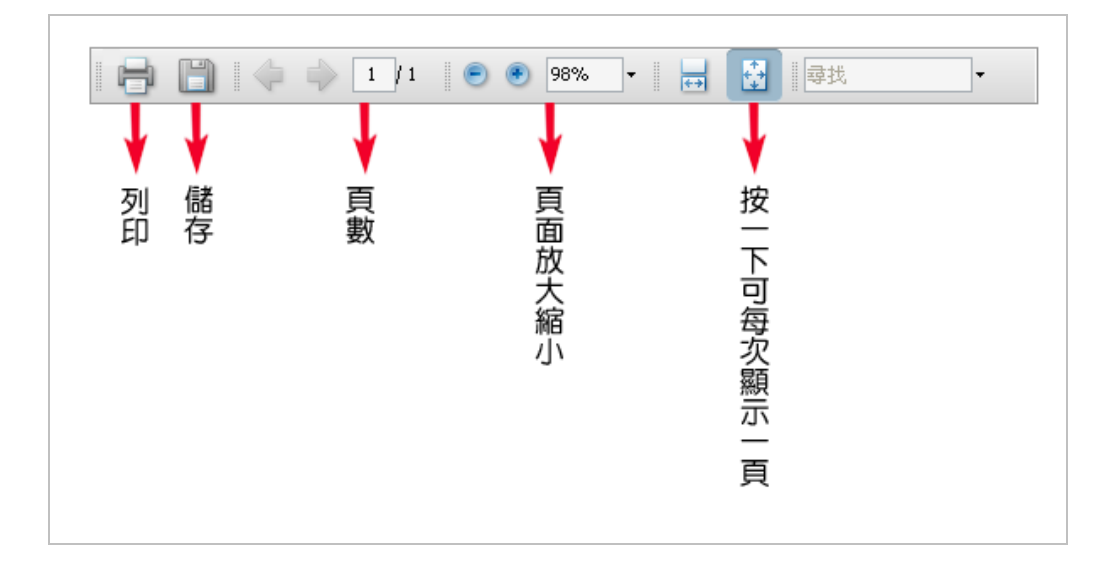